## METTRE UNE PHOTO SUR LE FORUM MEKERRA

Pour qu'une photo puisse être affichée dans une discussion (ou message ou topic au choix) sur un forum, il faut que cette photo soit hébergée sur un serveur sur Internet. Les 2 sites gratuits les plus utilisés pour l'hébergement de photos en ligne sont :

- IMAGESHACK à l'adresse : <u>http://imageshack.us/</u>

- IMAGEHOTEL à l'adresse : <u>http://www.imagehotel.net</u>

## UTILISATION DE IMAGESHACK

**NOTA :** on suppose que la photo à transférer sur le serveur d'ImageShack est stockée sur votre disque dur dans le dossier **Mes Documents\Mes Images** et que la largeur de la photo est de **800 pixels maximum** (une taille supérieure peut poser des problèmes de mise en page du forum). Si vous n'avez pas de logiciel permettant de retailler les photos, vous pourrez toujours le faire sur les sites précités.

Se connecter au site d'Imageshack : affichage de la page d'accueil ci-dessous :

Vérifiez que dans la zone **Télécharger** le bouton radio est coché pour les **images et/ou vidéos (1)** 

Cliquez sur le bouton **Browse (2)** pour sélectionner votre photo sur votre disque dur, c'est-à-dire dans le dossier **Mes Documents\Mes Images**.

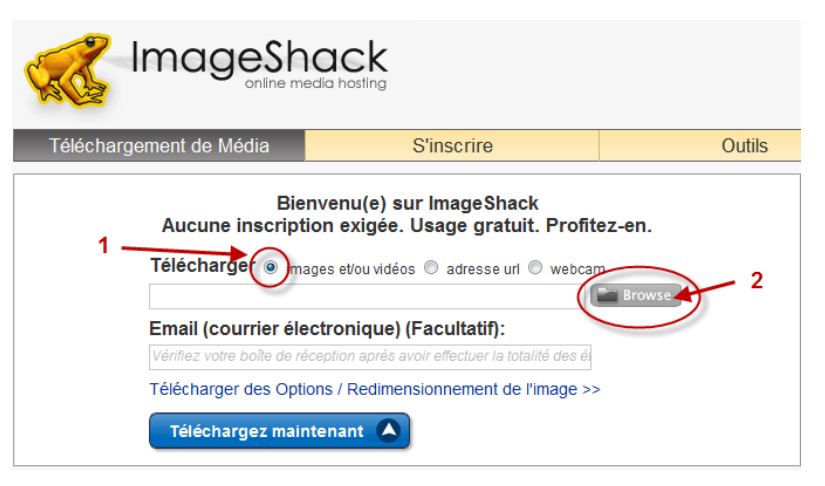

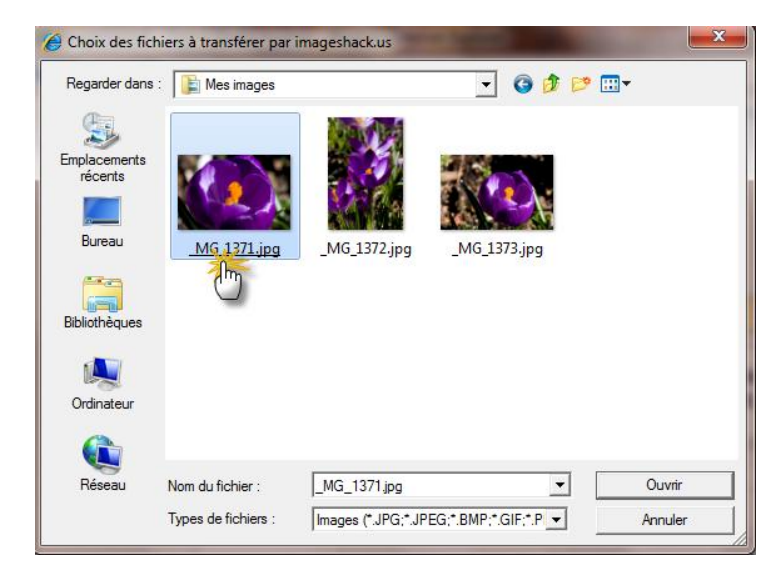

Ouverture de la fenêtre **Choix des fichiers à transférer par imageshack.us** et cliquez sur la photo à transférer.

Serge TARI – maj le 30-05-2010

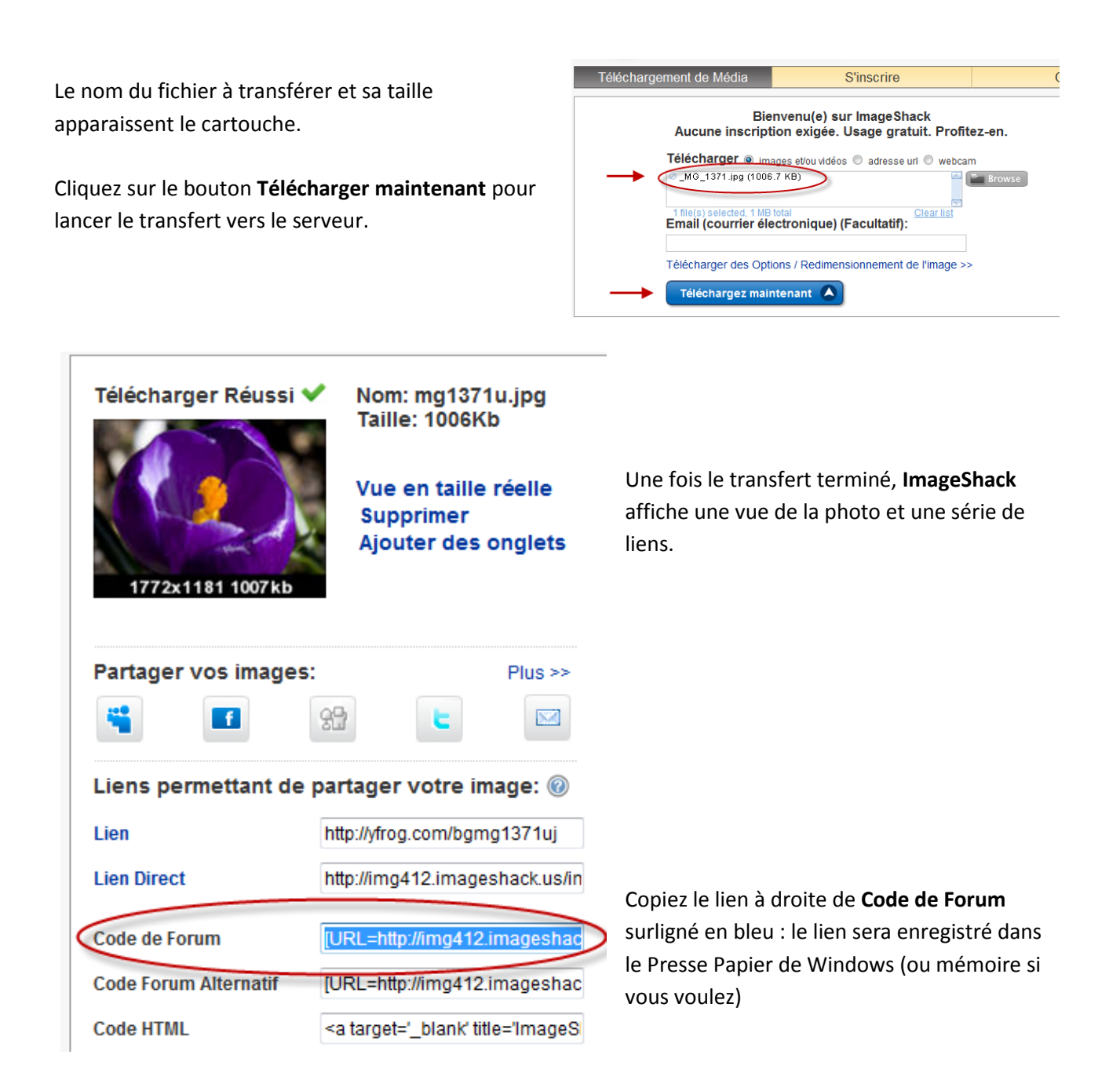

Connectez-vous sur le forum de **Mékerra** (www.mekerra.fr), enregistrez-vous et cliquez sur **Nouveau** pour lancer une nouvelle discussion ou cliquez sur une discussion existante puis sur **Répondre** pour participer à cette discussion.

Tapez votre message, passez à la ligne, **cliquez droit avec la souris** et dans le menu contextuel qui s'affiche, choisir **Coller** : le lien stocké dans le Presse Papier est copié dans votre message (surligné en jaune).

8) 8) (8)

😟 🐧

? ( •

| w) | 8          | 8        | <b>"</b>  | Malus Profusion                                                                 | ~      |  |
|----|------------|----------|-----------|---------------------------------------------------------------------------------|--------|--|
| 9  | <b>Y</b> ( |          | 8         | [URL=http://img510.imageshack.us/my.php?image=malusprofusion.jpg]               |        |  |
| 9  | 🙁 (        | 8        | <u>99</u> | [IMG]http://img510.imagesnack.us/img510/8370/malusprofusion.jpg<br>[/IMG][/URL] |        |  |
| 9  | 8          | 8        | ٩         |                                                                                 |        |  |
| Ø  | <b>9</b> ( | <u>9</u> | 1         |                                                                                 |        |  |
| 0  | •          | <u>9</u> | 6         |                                                                                 |        |  |
| •  | 🧆 (        | 8        | æ         |                                                                                 | $\sim$ |  |
|    |            |          |           | Cliquez ici<br>Soumettre                                                        |        |  |

Cliquer sur le bouton **Soumettre** pour faire valider votre message par le Webmaster : la photo apparaîtra à l'ouverture du message.

**IMPORTANT** : lorsque vous utilisez la commande **COPIER**, l'information que vous venez de copier va se stocker dans le Presse Papier de Windows dans l'attente de la commande **COLLER**.

Le Presse Papier de Windows **ne peut stocker QU'UNE SEULE information** à un moment donné. Cela veut dire que si vous utilisez la commande **COPIER une deuxième fois** avant d'avoir **COLLER la première information**, la nouvelle information remplacera la première dans le Presse Papier.

Pour redimensionner une image à la taille de 800 pixels en largeur en utilisant **ImageShack**, voici la procédure :

|             | Bienvenu(e) sur ImageSha<br>Aucune inscription exigée. Usage grat | ack<br>uit. Profitez-en.                                      | Avant de sélectionner votre image                   |  |  |
|-------------|-------------------------------------------------------------------|---------------------------------------------------------------|-----------------------------------------------------|--|--|
|             | Télécharger  images et/ou vidéos  images et/ou vidéos             | rl 🔘 webcam                                                   | sur le disque dur, cliquer sur                      |  |  |
|             |                                                                   | Browse                                                        | Télécharger des Options /                           |  |  |
|             | Email (courrier électronique) (Facultatif):                       | Redimensionnement de l'image<br>(1)                           |                                                     |  |  |
|             | Vérifiez votre boîte de réception après avoir effectuer la t      |                                                               |                                                     |  |  |
| 1           | <ul> <li>Télécharger des Options / Redimensionnement d</li> </ul> |                                                               |                                                     |  |  |
|             | Redimensionnement de l'image: 🔞                                   | 2                                                             |                                                     |  |  |
|             | 800x600 (écran 15 pouces)                                         | 2                                                             | Dans le cartouche qui s'affiche $(2)$               |  |  |
|             | 100x75 (avatar)                                                   |                                                               | Dans le cartouche qui s'affiche (2),                |  |  |
|             | 150x112 (miniature (ou vignette) d'image)                         |                                                               | sélectionner la taille 800x600                      |  |  |
|             | 640x480 (destiné(s) à des forum)                                  |                                                               |                                                     |  |  |
|             | 800x600 (écran 15 pouces)                                         |                                                               |                                                     |  |  |
|             | 1024x768 (écran 17 pouces)                                        |                                                               |                                                     |  |  |
|             | 1280x1024 (écran 19 pouces)                                       |                                                               |                                                     |  |  |
| Plains four | Optimiser sans redimensionner                                     | ons do Tólósbargor                                            |                                                     |  |  |
| Fields leux | Ne pas redimensionner                                             | jons de Telecharger                                           |                                                     |  |  |
|             |                                                                   | Télécharger des Options / Re<br>Redimensionnement de l'image: | edimensionnement de l'image >>                      |  |  |
|             |                                                                   | 800x600 (écran 15 pouces)                                     | •                                                   |  |  |
| Et répondr  | e Non dans la case Ajouter un                                     | Ajouter un label à la miniature (ou vignette)?                | Ajouter un label à la miniature (ou à la vignette)? |  |  |
| label       |                                                                   | Non                                                           | _                                                   |  |  |
|             |                                                                   | Téléchargez maintenant                                        |                                                     |  |  |

Puis reprendre la procédure de téléchargement de l'image en cliquant sur le bouton **Browse** puis le bouton **Télécharger maintenant** (cf. début de la fiche).

## UTILISATION DE IMAGEHOTEL

**NOTA :** on suppose que la photo à transférer sur le serveur d'ImageShack est stockée sur votre disque dur dans le dossier **Mes Documents\Mes Images** et que la largeur de la photo est de **800 pixels maximum** (une taille supérieure peut poser des problèmes de mise en page du forum). Si vous n'avez pas de logiciel permettant de retailler les photos, vous pourrez toujours le faire sur les sites précités.

Se connecter au site d'**ImageHotel** : affichage de la page d'accueil ci-contre :

Cliquer sur le bouton **Parcourir (1)** pour sélectionner votre photo sur votre disque dur, c'est-à-dire dans le dossier **Mes Documents\Mes Images**.

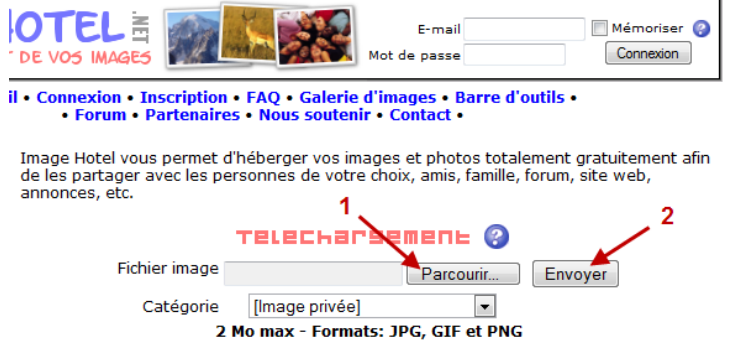

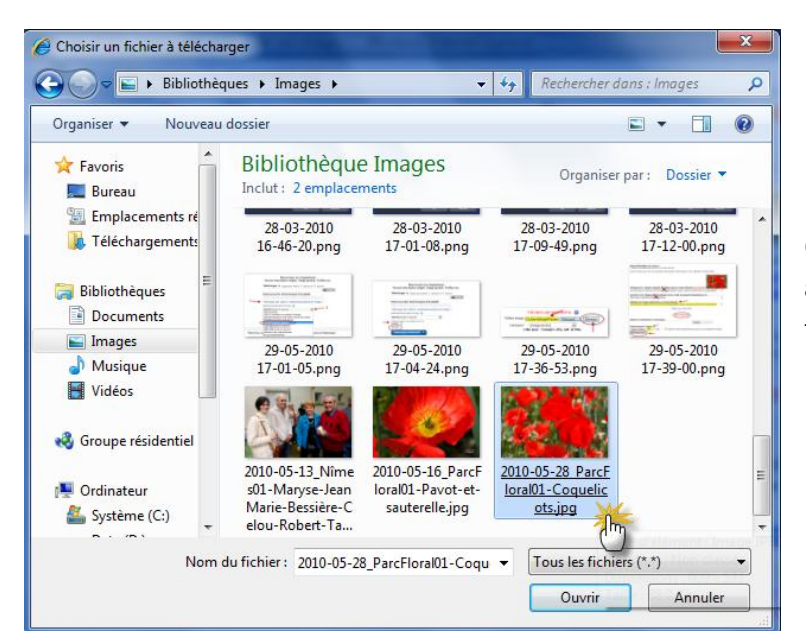

Ouverture de la fenêtre **Choix des fichiers** à télécharger et cliquez sur la photo à transférer.

L'adresse du fichier s'inscrit dans le champ **Fichier image** : cliquer sur le bouton **Envoyer** pour commencer le téléchargement.

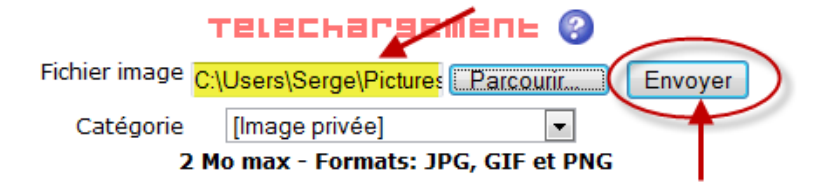

Affichage de la page annonçant le succès de l'opération de transfert avec 2 zones importantes :

- l'affichage d'une liste de liens
- les options permettant de redimensionner les images.

Image téléchargée avec succès !

L'image est maintenant présente sur notre serveur

Voici les codes qui vont vous permettre de partager cette image, il vous suffit de les copier/coller:

| Affichage de la vignette cliquable de l'image dans un forum (bbcode) Recommandé                                                        | Chi<br>Nome |
|----------------------------------------------------------------------------------------------------|-------------|
| [url=http://images.imagehotel.net/?00nb2d/58.jpg][img]http://images.imagehotel.net/00nb2d158i_tn.jpg[/img][/url]                       | ÷.          |
| Lien direct vers l'image pour la partager via un e-mail, messagerie instantannée, etc.                                                 |             |
| http://images.imagehotel.net/?00nb2d158i.jpg                                                                                           | \$          |
| Affichage de l'image entière dans un forum (bbcode)                                                                                    |             |
| [url=http://www.imagehotel.net/?from=00nb2d158i.jpg][img]http://images.imagehotel.net/00nb2d158i.jpg[/img][/url]                       | \$          |
| Afficher les codes HTML                                                                                                    |             |
| OFTIONS                                                                                                    |             |
| Ajouter un commentaire à cette image:                                                                                                  |             |
| Ajouter Supprimer                                                                                                    |             |
| Redimensionner l'image:<br>Largeur x hauteur: 800 X 533 V Garder le ratio largeur/hauteur (pour ne pas déformer l'im<br>Redimensionner | age)        |

Si vous n'avez pas redimensionné votre image à l'aide d'un logiciel adéquat, vous pouvez le faire maintenant : cocher la case **Garder le ratio largeur/hauteur** et dans la zone **Redimensionner l'image**, taper **800** dans le champ **Largeur**. La hauteur sera automatiquement calculée. Cliquer sur le bouton **Redimensionner** pour lancer le recadrage.

Copiez le lien (surligné en jaune) qui s'affiche sous **Affichage de l'image entière dans un forum (bbcode)** : le lien sera enregistré dans le Presse Papier de Windows (ou mémoire si vous voulez)

Connectez-vous sur le forum de **Mékerra** (www.mekerra.fr), enregistrez-vous et cliquez sur **Nouveau** pour lancer une nouvelle discussion ou cliquez sur une discussion existante puis sur **Répondre** pour participer à cette discussion.

| Tapez votre message, passez              | 8 | Θ        | 8 | 8        | <b>(</b>   | Malus Profusion                                                   |  |
|------------------------------------------|---|----------|---|----------|------------|-------------------------------------------------------------------|--|
| à la ligne, <b>cliquez droit avec la</b> |   | 3        | ۷ | <b>—</b> | 8          | [URL=http://img510.imageshack.us/my.php?image=malusprofusion.jpg] |  |
| souris et dans le menu                   |   |          |   | 8        | ) 🥹<br>) 😃 | [/ING][/URL]                                                      |  |
| contextuel qui s'affiche,                | 2 |          |   | 0        | •          |                                                                   |  |
| choisir <b>Coller</b> : le lien stocké   |   | <b>?</b> | ۲ | ۲        | 6          |                                                                   |  |
| dans le Presse Papier est                |   | <b>9</b> | 9 | ۲        | æ          | ×                                                                 |  |
| copié dans votre message                 |   |          |   |          |            |                                                                   |  |
| (surligné en jaune).                     |   |          |   |          |            | Soumettre                                                         |  |

Cliquer sur le bouton **Soumettre** pour faire valider votre message par le Webmaster : la photo apparaîtra à l'ouverture du message.